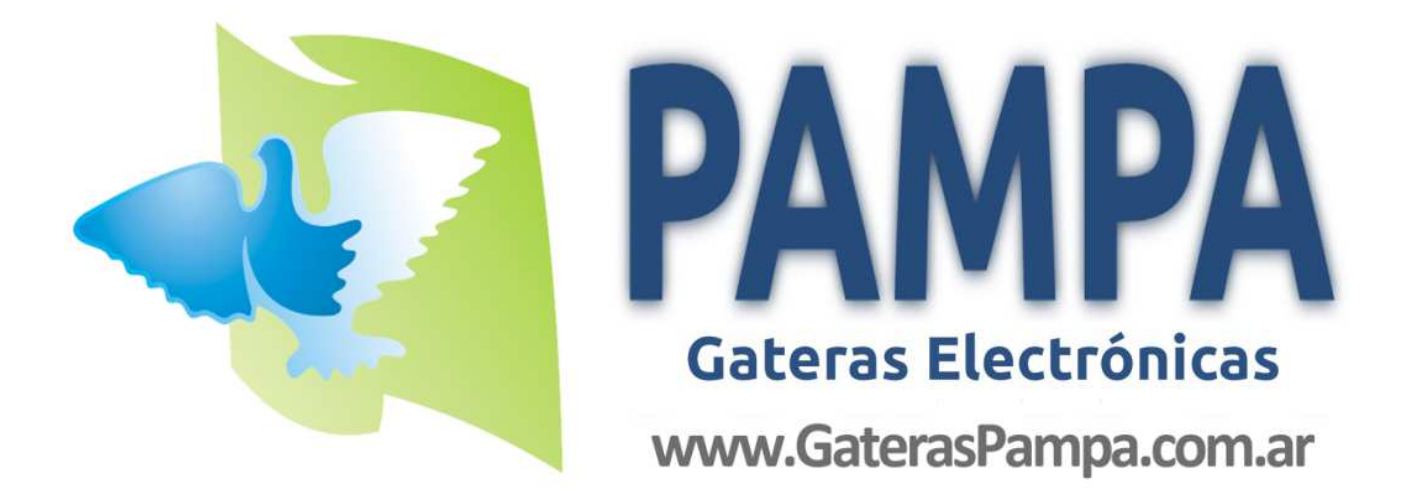

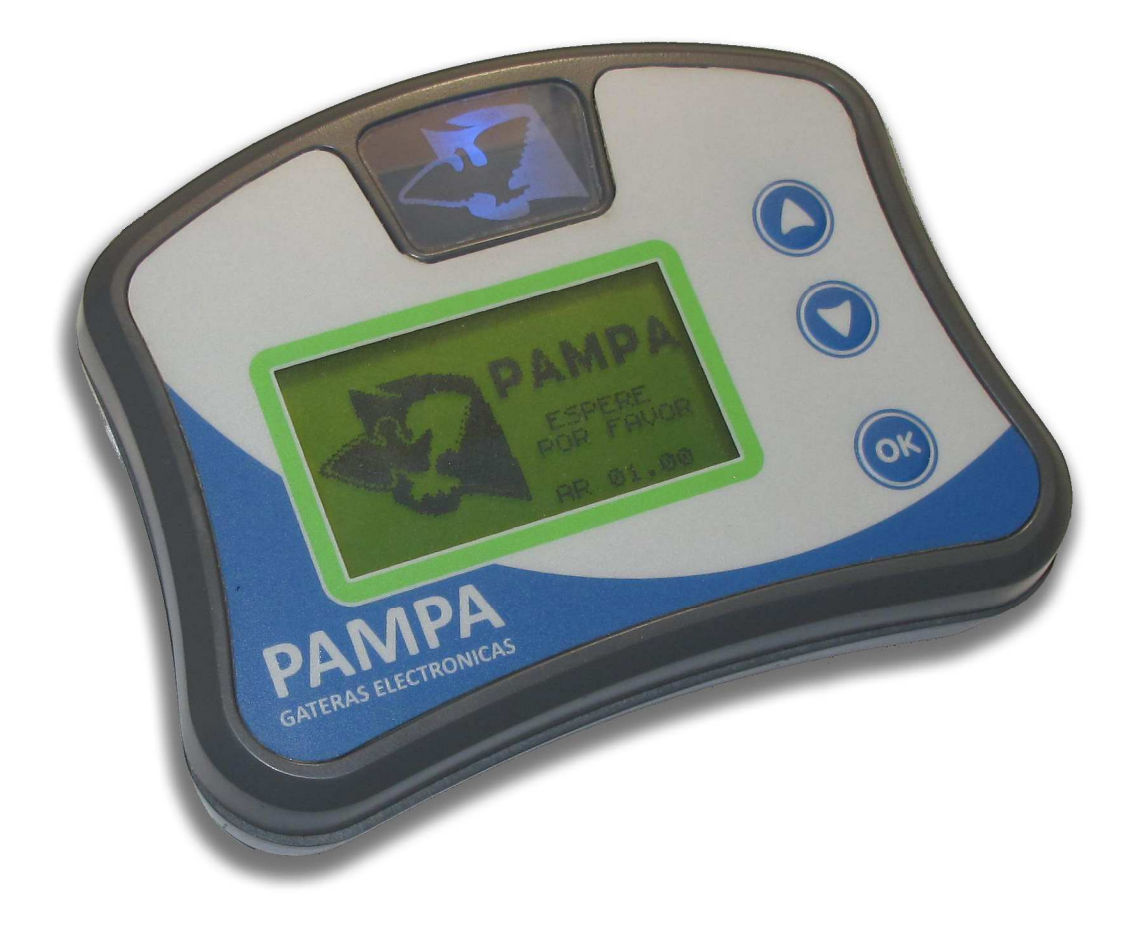

Sistema de constatação PAMPA Manual do utilizador

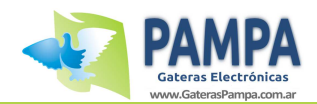

# Indice

| 1. | Intro | odução3                                     |
|----|-------|---------------------------------------------|
| 2. | Con   | teudo3                                      |
| 3. | Inst  | alação5                                     |
|    | 3.1   | Requisitos5                                 |
|    | 3.2   | Instalação do sistema5                      |
| 4. | Relo  | gio7                                        |
|    | 4.1   | Descrição do aparelho7                      |
|    | 4.2   | Menu de navegação8                          |
| 5. | Softv | vare de gestão14                            |
|    | 5.1   | Instalação14                                |
|    | 5.2   | Funções16                                   |
| 6. | Mod   | e de Colectividade23                        |
|    | 6.1   | Ligação23                                   |
|    | 6.2   | Novo Concurso24                             |
|    | 6.3   | Constatar25                                 |
|    | 6.4   | Outras funções26                            |
| 7. | Espe  | cificações tecnicas27                       |
| 8. | Cuida | ados e manutenção28                         |
| 9. | ANEX  | (O I - Ligação ao PC29                      |
| 10 | . ANE | EXO II - Ligação a antena de encestamento29 |
| 11 | . ANE | EXO III - Impressão                         |
| 12 | . ANE | EXO IV - Instalação das antenas31           |

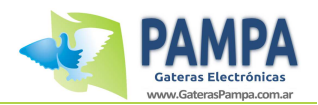

# 1

# 5. Introdução

Muito obrigado por ter adquirido o nosso sistema de constatação PAMPA O mesmo, com os components incluindo os acessorios, você pode:

- Visualizar as chegadas dos seus pombos.
- Exibe informação no ecra, das chegadas e dos que ainda nao chegaram.
- Transfira os dados para a colectividade para poder avaliar os resultados obtidos na prova.
- Ligue o seu equipamento ao PC para visualizar as suas provas / treinos, entre outras coisas.

Caracteristicas gerais do relogio "PAMPA II "

- Memoria até 250 pombos.
- Suporta até 20 concursos em simultaneo.
- Suporta até 6 amadores no mesmo relogio.
- Armazena até 50 provas a realizar.
- Mostra todas as informações necessarias de chegada dos seus pombos
- Software actualizavel via internet.
- Luz e alarme sonoro quando os seus pombos chegam das provas.
- Software para ligação ao PC que permite-lhe fazer copias e analisar resultados.
- Sistema USB (Suporta o Windows 8).
- Bateria de 12 volts

2

# 6. Conteudo

O produto adquirido vem com seguinte equipamento:

- 1 x "PAMPA II" Relogio.
- 1 x "PAMPA II" Antena.
- 1 x Anilha de teste.
- 1 x Bateria 12 volts.
- 1 x Cabo USB.
- 1 x Cabo de 12 volts para ligação a bateria.
- 1 x Manual de utilizador.
- 1 x CD-ROM PAMPA.

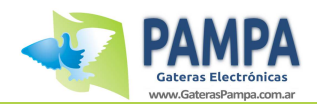

# 7. Instalação

# 7.1 Requisitos

O sistema não necessita de requisitos mais elevados do que uma ligação com a rede ellectrica de 220v para poder funcionar correctamente.

No caso de não ter corrente 220v, o sistema PAMPA fornece um cabo de bateria 12v na qual voce pode ligar e já poder funciona com o sistema sem qualquer problema.

É importante que a corrente electrica esteja livre de ruido electrico, pois pode afectar o desempenho do sistema até mesmo danifica-lo.

# 7.2 Instalação do sistema

### 3.2.1 Diagrama das ligações

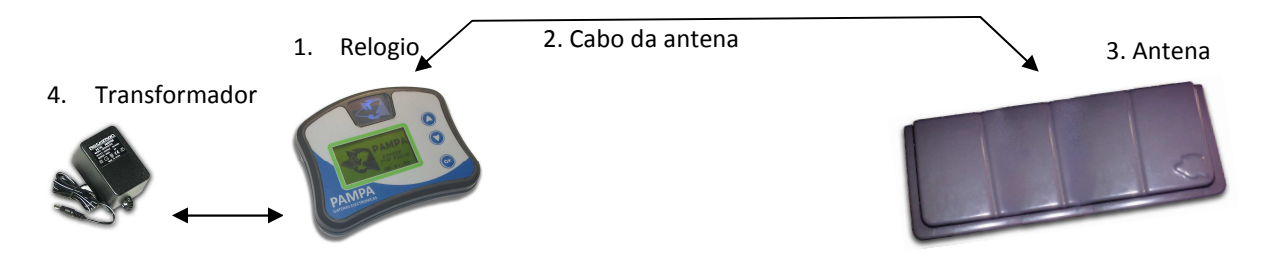

#### 3.2.2 Processo de instalação

1. Coloque o relogio numa area segura, evite colocar ao ar livre pois pode danificar o equipamento.

Coloque a antenna dentro do seu pombal, certificando-se que os pombos passem pelos campos todos disponiveis da antenna.

Para mais informações de como instalar uma antenna, consulte o indice em anexo " Instalação das antennas "

Atenção: Cada pombo deve conseguir passer e preencher bem cada campo da antenna.

Enquanto ele é projectado para suportar o mau tempo, é sempre recomendavel colocar num sitio onde apanhe pouca humidade.

Não coloque peças de metal sobre ou sob as antennas, caso isso aconteça o sistema poderá nao funcionar correctamente.

Distancia minima de separação entre as antennas deve ser de 1 metro.

É muito importante lembrar que não deve ter nada de metal proximo da antenna, distancia minima 20 cm, pois afecta a leitura dos campos electromagneticos.

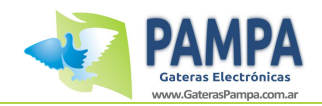

- 2. Continuar a ligar a antena ao relogio PAMPA.
- Deve possuir alimentação (220V) em seu loft, ligar a fonte de alimentação ao relogio, se o seu pombal nao possuir rede electrica, pode alimentar o relogio e antennas com uma bateria de 12v usando o cabo fornecido para esse fim. Aviso: Certifique-se de observer a polaridade correcta da bateria !

   O terminal positico é o vermelho e o preto é negative.
   Uma ligação incorrecta pode danificar o equipamento permanentemente.
   Lembre-se que a garantia nao cobre falhas devido a uso indevido do equipamento.
- Quando ligado a fonte de energia deve virar o LED on e o controlador da antenna vai acender a luz vermelha se todos os passos foram realizados correctamente. Se não, verifique as ligações.

#### 3.2.3 Processo para testar o desempenho das antennas.

Este procedimento permite que voce verifique as ligações entre a antenna e o relogio. Use o chip de teste fornecido e limpe a antenna, o LED vermelho deve piscar e em troca, o relogio deve reconhecer a fazer uma gravação de som "BEEP " confirmando assim a leitura correcta do chip.

Este teste é recomendado antes de cada prova.

Aviso: Este teste é fundamental, porque se a ligação da antenna com o relogio não estiver correcta, um pombo que chegue da prova pode passer despercebido.

#### 3.2.4 Procedimento e desligar o equipamento

Quando não esitver usando o computador, embora o sistema esteja preparado para varias horas ligado, desligue para preserver a vida util do seu equipamento.

Para desligar o equipamento basta fazer o seguinte procedimento:

- A. Desligue a fonte de alimentação do relogio
- B. Desligue o cabo da antena
- C. Leve o aparelho a sua colectivida para proceder a leitura das provas activas /treino.

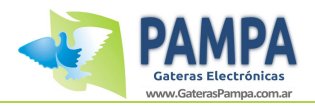

# 4

# 8. Relogio

# 8.1 Descrição do aparelho

Vista de frente:

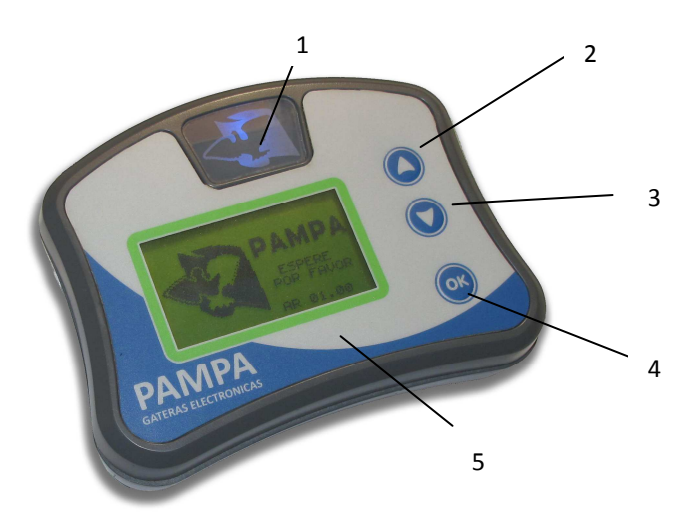

- 1. Luz de energia.
- 2. "UP" Para cima Botão de navegação.
- 3. "DOWN" Para Baixo Botão de navegação.
- 4. "OK" Botão de confirmação.
- 5. Ecrã LCD.

#### Vista traseira

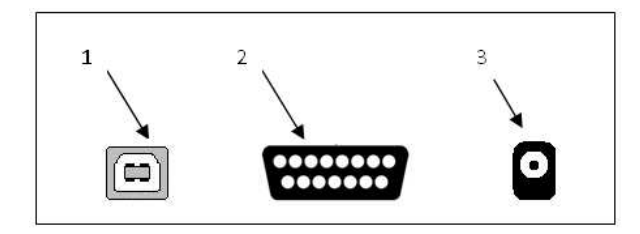

- 1. Conector USB (Para o Computador PC)
- Conector para a antenna + antena encestamento

# 8.2 Menu de navegação

Este procedimento vai explicar o funcionamento do relogio e para que serve cada funcão.

#### 4.2.1 **VISOR**

Quando você liga o relogio vai encontrar o VISOR e informações diversas. Este vai permanecer alguns segundos até o relogio reiniciar todos os dados para a memoria, uma vez este processo estiver completado irá mostrar as informaçãos bases.

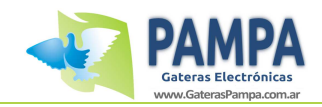

#### 4.2.2 Ecrã Principal

A figura a seguir mostra a tela principal

| FAMOSO X              | R  |          |    |           |
|-----------------------|----|----------|----|-----------|
| CONCURSOS<br>CHEGADAS | :  | 1<br>004 | OF | 10        |
| <u>12:(</u>           | )4 | :21      | 0  | 3/11/2013 |

No mesmo pode ser observado:

- 1. Nome do columbofilo
- 2. Provas a decorrer
- 3. Numero de pombos chegados / total esperados
- 4. Data & Hora

Ao pressionar a tecla "OK " entra para o " Menu Principal ", o que é explicado na secção seguinte.

Pressionando a tecla " UP " ou " DOWN " voce pod ever os detalhes do concurso.

Pressing the "OK" key enters to the "main menu" which is explained in the following section. (para mais informações consulte a seccção 4.3.4)

#### 4.2.3 Menu Principal

Na figura abaixo você pod ever o menu das opções.

| MATN MENII                 |
|----------------------------|
| MAIN MENO                  |
| > LISTA POMBOS EM CONCURSO |
| POMBOS REGISTADOS          |
| TREINO                     |
| PAMPA SMS                  |
| MENU DE IMPRESSOES         |
| CONFIGURAÇÕES              |
| APAGAR CONCURSO            |
|                            |

Pressione as teclas "UP" and "DOWN" para aceder as opçoes desejadas e carregar " OK "

#### 4.2.4 Opção "LISTAGEM POMBOS EM CONCURSO"

Esta opção mostra os dados relativamente " numero do pombo, ano, sexo, concurso, distancia em quilometros, data e hora dos pombos participados na prova. Pressione "UP" or " DOWN " para aceder a sequencia dos pombos chegados Pressione "OK" para voltar ao menu principal. Abaixo voce pod ever um exemplo:

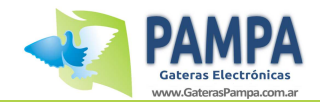

| CONCURSO | 01         |
|----------|------------|
| POSIÇÃO: | 001        |
| POMBO :  | 603432-11  |
| DATA     | : 08/11/13 |
| HORA     | : 14:03:43 |
|          |            |
|          |            |

Se não for pressionado nenhum botão dentro de 15 segundos, o sistema retorna ao menu principal, conforme especificado no ponto 4.2.2.

#### 4.2.5 Opção " Registar Pombos "

Ao aceder a esta opção, ele irá mostrar as seguintes opções do menu:

Descrição de cada funcionalidade:

<u>"MOSTRAR POMBOS REGISTADOS"</u>: Esta opção mostra os pombos gravados no seu relogio, assim como o seu ano, sexo, e codigo do chip (caso tenha algum atribuido)

| — | POMBOS REGISTADOS                |  |
|---|----------------------------------|--|
|   | 603234-10-PT-M<br>CHIP: 2D-A4-12 |  |
|   | POMBO: 002 de 032                |  |

Com o botão " UP " and " DOWN " podemos aceder aos detalhes de cada pombo.

Pressione " OK " para voltar ao menu principal

"ATRIBUIR / REMOVER CHIP": Esta opção permite atribuir um chip a um pombo ou remover o chip associado a esse pombo.

Se o pombo estiver numa prova, não é possivel alterar o chip !

#### Como atribuir?

NOTA: Para atribuir um chip, só podera faze-lo usando a antena de encestamento na sua colectividade.

| ATRIBUIR / REMOVER CHIP<br>POMBO: 001 de 031<br>603234-10-PT-M<br>CHIP: | Selecione o pombo que deseja<br>atribuir o chip ( como mostra a<br>imagem ao lado ) e pressione o<br>botão " OK " |
|-------------------------------------------------------------------------|----------------------------------------------------------------------------------------------------|
| Pressione OK para atribuir                                              |                                                                                                    |

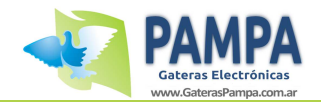

| ΑΠΟΤΒΊΤΤΟ / Β | CUTD |
|---------------|------|

POMBO: 603234-10-PT-M

A AGUARDAR...

Pressione OK para cancelar O relogio irá perguntar ( como mostra a imagem ao lado " para passar o chip para poder registar

| ~                             |  |
|-------------------------------|--|
|                               |  |
|                               |  |
| A   K   BU   (.A()   )P( (.P) |  |
|                               |  |

CHIP: 23-02-1B

ATRIBUIDO AO POMBO: 603234 encestamento o relogio irá pedir a confirmacao de atribuição do chip ao Pombo por si seleccionado.

Se passou o chip pela antenna de

#### Como remover um chip ?

ATRIBUIR / REMOVER CHIP POMBOS: 001 de 031 603234-10-PT-M CHIP: 23-02-1B PRESSIONE OK PARA REMOVER O CHIP

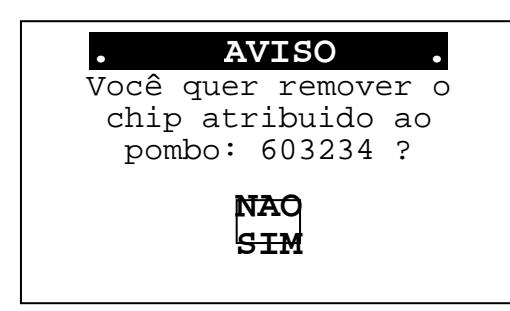

Seleccione o Pombo que deseja limpar o codigo do chip como mostra na imagem do lado esquero e pressione " OK "

O relogio irá perguntar como mostra a imagem do lado esquerdo para confirmar a accão.

Seleccione " SIM " e carregue no botão de "OK"

"<u>RECONHECER CHIP</u>": Esta opção permite-nos reconhecer um chip a um pombo. O relógio vai pedir para passar a antena chip. Depois de ler o chip vai indicar se o chip está associado a algum pombo no relógio.

"MENU PRINCIPAL": Esta opção permite-nos para voltar ao menu principal.

| 4.2.6 Opção "MODO DE TREINO" | . MODO DE TREINO<br>. DESLIGAR      | • |
|------------------------------|-------------------------------------|---|
|                              | PRESSIONE OK<br>PARA <u>ACTIVAR</u> |   |

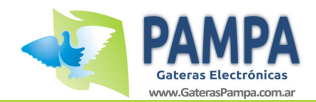

Isto permite colocar todos os pombos que estão disponíveis (ou seja, depois de ter atribuído um chip e não estão em concurso) no modo de treino. Isto permite-nos, por exemplo, cronometrar o vôo diário cada pombo.

#### Para desativar o treinamento entrar de volta para essa opção e escolher desligar.

#### 4.2.7 Opção "SMS PAMPA"

FUNCAO NAO DIPONIVEL.

#### 4.2.8 opção "IMPRIMIR DE IMPRESSAO"

Ao acessar esta opção, vamos mostrar as seguintes opções de menu:

| MENU DE IMPRESSAO |
|-------------------|
| > ENCESTAMENTO    |
| RESULTADOS        |
| MODO DE TREINO    |
| POMBOS NO RELOGIO |
| IMPRIMIR DADOS    |
| MENU PRINCIPAL    |
|                   |
|                   |

"ENCESTAMENTO": Esta opção permite que você imprima a lista de concursos actuais.

"RESULTADOS": Esta opção permite-lhe imprimir a lista de resultados dos concursos estão sendo disputados no momento.

**IMPORTANTE:** Para imprimir este relatório deve primeiro imprimir na colectividade através da antena da colectividade.

"MODO DE TREINO": Esta opção permite que você imprima a lista de pombos em modo de treino. Você pode imprimir todos os pombos que foram a treino ou dos chegados.

**<u>"POMBOS NO RELOGIO"</u>**: Esta opção permite que você imprima a lista de pombos que foram gravadas no relógio.

<u>"IMPRIMIR DADOS"</u>: Esta opção permite que você imprima a lista de concursos / registados no relógio.

<u>"MENU PRINCIPAL"</u>: Esta opção permite que você retorne ao menu principal.

NOTA: Para imprimir os concursos / treinos você precisa de usar o cabo USB fornecido para esse propósito. Para mais detalhes consulte o Anexo "Imprimir concursos".

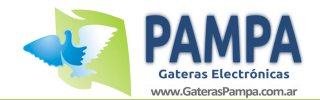

Ao aceder a esta opção, vamos mostrar as seguintes opções de menu:

| <br>_    |
|----------|
|          |
|          |
|          |
| - / T b- |
|          |

> MEMORIA USADA ' CONCURSOS A LIBERTAR INFORMACAO DO SISTEMA POMBOS DESCONHECIDOS MENU PRINCIPAL

#### "MEMÓRIA USADA"

Esta opção permite visualizar a quantidade de memória disponível para carregar novos pombos no relógio.

#### "PONTOS DE LIBERAÇÃO"

Esta opção permite-nos visualizar a lista de provas a libertar no relógio. Com as teclas de navegação ( " UP " e " DOWN "), podemos ver os concursos armazenados.

**NOTA**: Para adicionar novos concursos é necessário para usar o Software PAMPA.

#### "INFORMAÇÃO DO SISTEMA"

Esta opção permite-nos ver os dados do relogio. (Columbofilo, cidade, telefone, nome da colectividade, latitude e longitude, nível de bateria, versão do firmware e número de série).

**NOTA**: Para alterar os dados de relógio é necessário para usar o Software PAMPA.

#### "POMBOS DESCONHECIDOS"

Ao activar esta função podemos gravar os pombos chegados que não estão registados no relógio. Esta função é muito útil no caso de você precisar de registrar pombos de outro amador no nosso relogio em caso de avaria ou falha do aparelho.

**NOTA**: A função pode ser activada ou desativada no menu. Os pombos desconhecidos que foram registados, só podem ser excluídos quando fizer apagar as provas activas.

**IMPORTANTE**: Esta opção só pode ser ativada se você tiver pelo menos um concurso a decorrer.

"MENU PRINCIPAL": Esta opção permite que você retorne ao menu principal.

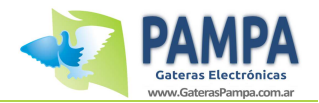

#### 4.2.10 Opção "APAGAR CONCURSO"

Este menu permite-lhe limpar o concurso / treino e libertar os dados dos pombos introduzidos.

#### CONCURSO 01

FAMOSO XR NUNO GONCALVES PEDRO & MIGUEL

PRESSIONE SIM PARA APAGAR

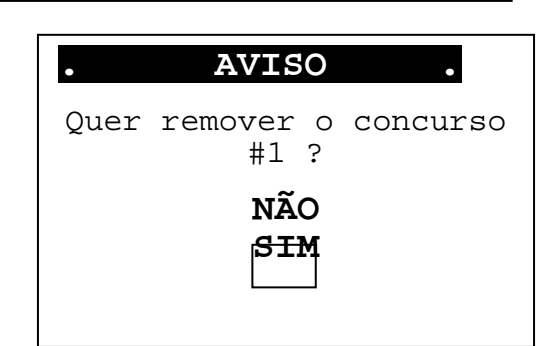

Use as setas do teclado para selecionar o concurso que deseja apagar.

Para proceder a eliminação do concurso, pressione o botão " SIM "

Seleccione "SIM " para confirmação O concurso será apagado e os pombos introduzidos serão libertados.

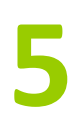

# 9. Software de gestão

# 5.1 Instalação

Insira o CD PAMPA no seu leitor de cd's.

A tela de abertura aparecerá automáticamente, se a tela de linguagem aparecer, selecione o idioma pretendido.

Se o menú autorun não aparecer automáticamente, inicie o instalador manualmente, abrindo em INICIAR>EXECUTAR, digite D:\AUTORUN.EXE na caixa de texto, em seguida, click em OK ( substitua a letra da unidade de CD / DVD-ROM se não for a D:\

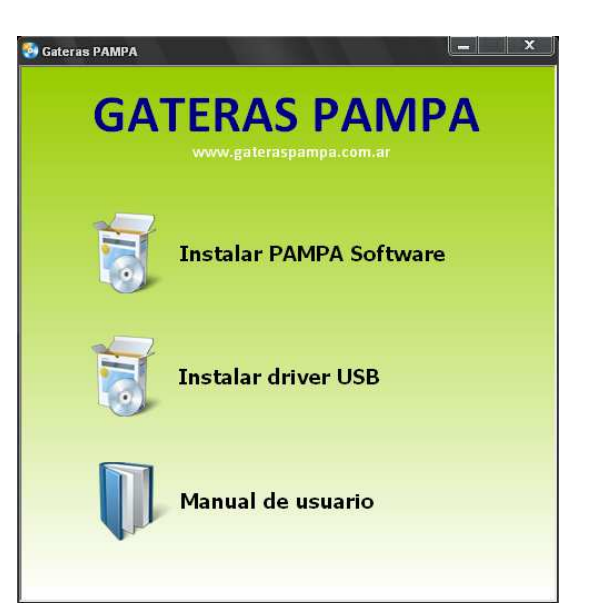

#### Picture 1

O software PAMPA é compativel com o Windows XP, vista, seven, e WINDOWS 8.

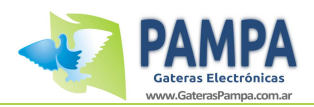

#### a) Instale o driver USB

Quando a janela como a mostrada abrir, clique em " Extract "

E depois clique em "NEXT " na próxima janela. Certifique-se que o cabo USB não esteja connectado ao PC. Clique em "INSTALL " IMPORTANTE: Precisa de reiniciar o PC depois da instalação.

#### b) Instalar "PAMPA Software".

Clique em "SOFTWARE PAMPA " na tela do menú " figura 1 " em seguida clique no botão avançar.

Em seguida, clique "NEXT " nas próximas duas janelas. O instalar irá instalar automáticamente o software PAMPA

· · · ··

| FTDIChip CDM Drivers |                                                                                                    |
|----------------------|----------------------------------------------------------------------------------------------------|
|                      | FTDIChip CDM Drivers                                                                                   |
|                      | Click Extract' to unpack version 2.08,30 of FTD1's Windows<br>Driver package and launch the installer. |
|                      | www.fidichia.com                                                                                       |
|                      | < Back Extract Cancel                                                                                  |

| 记 Gateras PAMPA Software                                                                                                    |
|----------------------------------------------------------------------------------------------------|
| Éste es el Asistente para instalación de Gateras PAMPA Software                                                                                                    |
| El instalador le guiará a través de los pasos necesarios para instalar Gateras PAMPA Software en el<br>equipo.                                                                                                    |
| Advertencia, este programa está protegido por las leyes de detechos de autor y otros tratados<br>internacionales. La reproducción o distribución ilícitas de este programa, o de cuadivier parte del<br>mismo, está parada por la ley con serveras anciones civiles y penales, y será objeto de todas las<br>acciones judiciales que correspondan. |
| Cancelar < Atrás Siguiente >                                                                                                    |

#### c) Ligue o cabo USB ao seu relogio e em seguida conecte ao computador

.. . . .

d) Em seguida ligue a fonte de alimentção a tomada correspondente.

#### e) Clique no icone " PAMPA software " na area de trabalho do seu computador.

**NOTA**: É muito importante seguir estes passos para uma instalação corecta do sistema no seu PC.

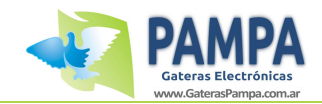

# 5.2 Funções

#### 5.2.1 Menu Principal

Abaixo voce pode ver o menú principal

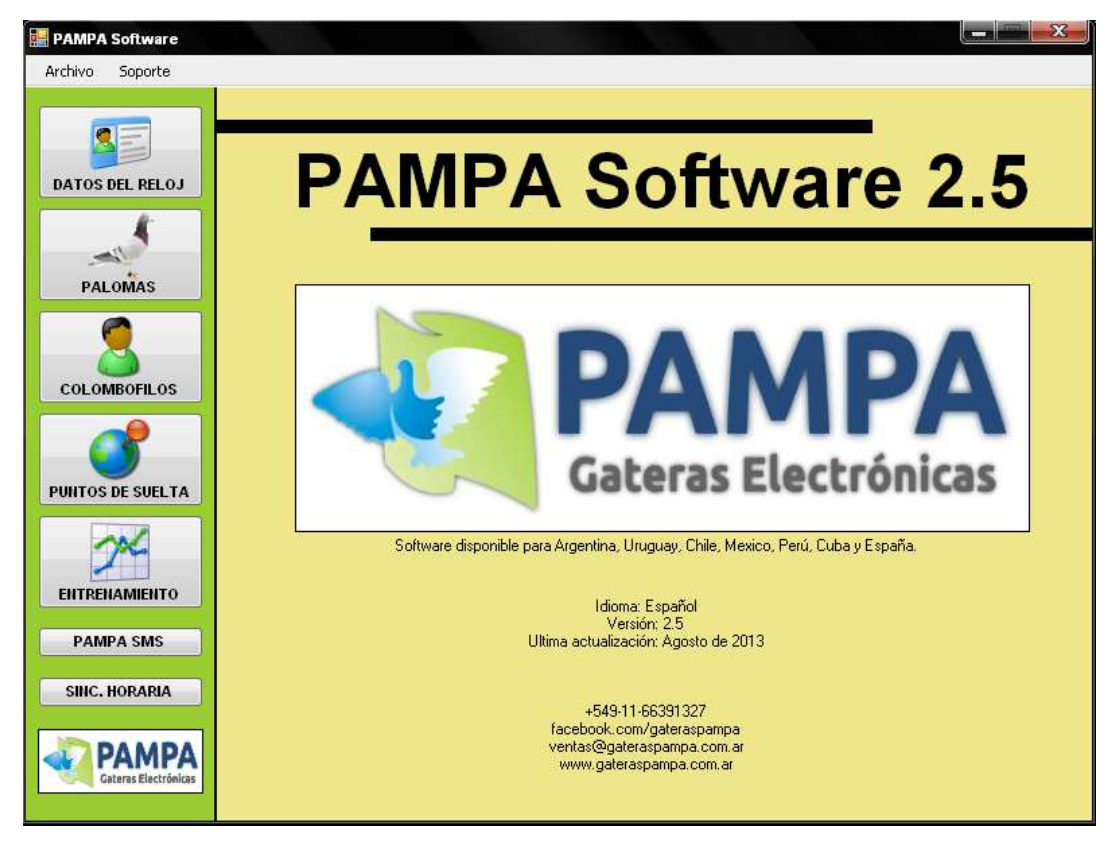

#### 5.2.2 <u>"DADOS DO COLUMBOFILO"</u>

| PAMPA Software   |                                                               |
|------------------|---------------------------------------------------------------|
| Archivo Soporte  |                                                               |
| MENU             | NFORMACION DEL RELOJ                                          |
|                  | ATOS DEL RELOJ                                                |
| Pro              | ppietario: PAMPA                                              |
| Lor              | calidad: CAPITAL FEDERAL                                      |
| Pro              | ovincia:                                                      |
| Pai              | is: ARGENTINA                                                 |
| Dir.             | ección: _                                                     |
| COLOMBOFILOS     | léfono:                                                       |
| Sor              | siedad: PAMPA                                                 |
| Fin              | mware: Ver 3.6                                                |
| PUNTOS DE SUELTA | Serie: 1D-1486                                                |
| ENTRENAMIENTO    | OORDENADAS DEL PALOMAR Latitud: 11°22'33" Longitud: 44°55'66" |
| PAMPA SMS        |                                                               |
| SIIIC. HORARIA   |                                                               |
|                  |                                                               |

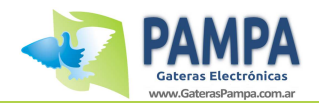

Nesta opção, voce pode editar os dados no seu relogio.

Primeiro, clique no botão " EDITAR DADOS ", modifique os campos desejados. Por fim, clique em " SALVAR ALTERAÇÕES " para carregar os dados para o relogio.

#### 5.2.3 <u>"POMBOS"</u>

Esta opção permite carregar ou remover pombos no seu relogio.

|                 |      |            | T AL |                | LOISI               | NADAS        |                  |
|-----------------|------|------------|------|----------------|---------------------|--------------|------------------|
| ATOS DEL RELOJ  | List | Nro Anillo | Año  | Chip           | Sexo                | Nacionalidad |                  |
| 4               | Þ    | 000005     | 09   | 00:00:03       | H                   | ARG          |                  |
|                 |      | 000006     | 02   | 00-00-07       | м                   | ARG          | AGREGAR          |
| -               |      | 000009     | 09   | E8-DD-03       | м                   | ARG          | PALOMA           |
| PALOMAS         |      | 000010     | 10   | 00-00-0F       | м                   | ARG          |                  |
|                 |      | 000012     | 05   | 00-00-F1       | н                   | ARG          | QUITAR           |
|                 |      | 000013     | 09   | 00-00-05       | м                   | ARG          | PALOMA           |
| COLOMBOFILOS    |      | 000016     | 10   | 00-00-14       | Н                   | ARG          |                  |
|                 |      | 000016     | 08   | 00-00-10       | н                   | ARG          |                  |
| NITOS DE SUELTA |      |            |      |                |                     |              | BORRAR<br>CHIP   |
| PAMPA SMS       |      |            | DATO | S LEIDOS CORRE | CTAMENTE            |              | Cant. Palomas: 8 |
|                 |      |            |      |                | к. 0 <del>1</del> - |              |                  |

#### Como adicionar um Pombo ?

Para adicionar um Pombo clique em " ADD POMBO "

Abre uma nova janela, como mostrado a direita.

Carregar os dados do novo Pombo

Uma vez inseridos os dados do Pombo clique no botao "LOAD"

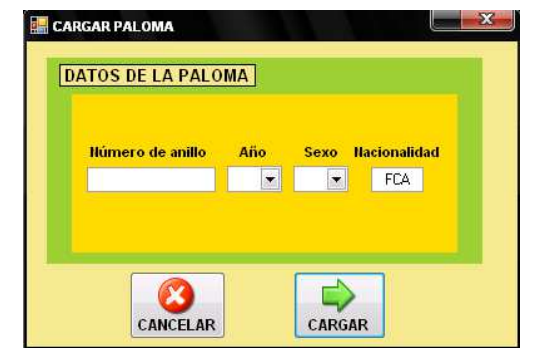

#### Como remover um pombo ?

Para apagar um Pombo, selecione um da lista de pombos introduzidos e clique no botão "REMOVER POMBO "

**IMPORTANTE:** Para actualizar os dados do seu aparelho, clique em " SALVAR ALTERAÇÕES "

NOTA: Se existir prova a decorrer, voce so poderá adicionar pombos, excluir só depois de dar o fecho na colectividade e limpar prova.

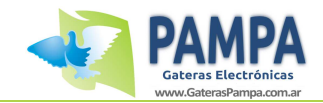

#### 5.2.4 <u>"COLUMBOFILOS"</u>

Nesta opção, podemos mantero u remover columbofilos, voce pode atribuir até 6 columbofilos no mesmo aparelhos.

| 🔡 PAMPA Software              |                         |                             |                        |
|-------------------------------|-------------------------|-----------------------------|------------------------|
| Archivo Soporte               |                         |                             |                        |
| MENU                          | COLOME                  |                             | STRADOS                |
|                               | Nombre del colombófilo  | Nombre del palomar          |                        |
|                               | PRUEBA                  | PRUEBA                      | AGREGAR<br>Colombófilo |
| PALOMAS                       |                         |                             | QUITAR                 |
| COLOMBOFILOS                  |                         |                             | Colombófilo            |
| PUNTOS DE SUELTA              |                         |                             |                        |
| ENTRENAMIENTO                 |                         |                             |                        |
| PAMPA SMS                     | PRESIONE EN EL BOTON 'E | UARDAR CAMBIOS' PARA CONFIR | MAR LOS                |
| SINC. HORARIA                 |                         |                             |                        |
| PAMPA<br>Gateras Electrónicas |                         | CAMBIOS GUARDAR<br>CAMBIOS  |                        |

#### Como adicionar um columbofilo?

Para adicionar clique em" ADICIONAR COLUMBOFILO "

Abre uma nova janela, como mostrado a direita. Carregar dados do novo columbofilo. Uma vez inseridos os dados, clique no botão "LOAD".

# CARGAR COLOMBOFILO DATOS DEL COLOMBÓFILO Hombre del titular del palomar Hombre del palomar CARGAR CARGAR

#### Como remover um columbofilo?

Para apagar um columbofilo, selecione-o da lista e clique no botão " REMOVER COLUMBOFILO "

IMPORTANTE: Para actualizar as alterações, faça "SALVAR ALTERAÇÕES "

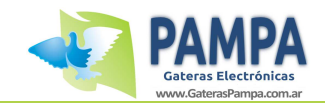

#### 5.2.5 <u>"CONCURSOS"</u>

Nesta opção, voce pode carregar ou remover concursos. Até 50 concursos diferentes.

| 🔡 PAMPA Software              |                      |          |                       |                             |
|-------------------------------|----------------------|----------|-----------------------|-----------------------------|
| Archivo Soporte               |                      |          |                       |                             |
| MENU                          |                      | PUNTO    | DS DE SUELT           | Α                           |
|                               | Listado de puntos de | e suelta |                       |                             |
| DATOS DEL RELOJ               | Punto de Suelta      | Latitud  | Longitud              |                             |
| -                             | LAS FLORES           | 590500   | 360300                |                             |
|                               | PRUEBA               | 232323   | 243543                | AGREGAR<br>Punto de Suelta  |
| DALOMAS                       |                      |          |                       |                             |
| COLOMBOFILOS                  |                      |          |                       | ELIMIHAR<br>Punto de Suelta |
| PAMPA SMS<br>SIIIC. HORARIA   |                      | DESHAC   | ER GUARDAR<br>CAMBIOS |                             |
| PAMPA<br>Gateras Electrónicas |                      |          |                       |                             |

#### Como adicionar concurso ?

Para adicionar concurso, clique no botão "LUGAR DE SOLTA"

Abre uma nova janela, como mostrado a direita. Carregar os dados do novo concurso. Uma vez inseridos os dados, clique no botão "LOAD "

| Latitud:    |
|-------------|
| Latitud:"   |
|             |
| Longitud:'' |
|             |

#### Como remover um concurso ?

Para apagar um concurso, clique no botão "REMOVER CONCURSO"

#### IMPORTANTE: Para actualizar as alterações, faça "SALVAR ALTERAÇÕES" 5.2.6 <u>"PAMPA SMS":</u> FUNCAO NAO DIPONIVEL

#### 5.2.7 <u>"SINCRONIZAR HORA"</u>

Esta opção permite sincronizar a hora pela hora do seu computador.

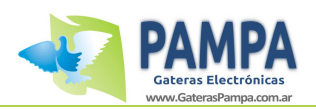

| 🔛 PAMPA Software              |                                     |
|-------------------------------|-------------------------------------|
| MENU                          | SINCRONIZAR HORA                    |
| DATOS DEL RELOJ               | HORA DEL SISTEMA                    |
|                               | Fecha: 09/10/2012                   |
| PALOMAS                       | Hora: 19:17:59                      |
| COLOMBOFILOS                  | HORA DEL RELOJ<br>Fecha: 09/10/2012 |
| PUNTOS DE SUELTA              | 13:10:04                            |
| ENTRENAMIENTO<br>PAMPA SMS    | SINCRONIZAR                         |
| SINC. HORARIA                 |                                     |
| PAMPA<br>Gateras Electrónicas |                                     |

Para Sincronizar o relogio, clique no botão " SYNC ". NOTE: Não é permitido alterar a hora se algum concurso estiver a decorrer.

#### 5.2.8 <u>"MODO DE TREINO"</u>

Esta opção permite-nos obter dados a partir do modo de treino e fazer um relatorio detalhado dos pombos chegados.

| MENU       ENTRENAMIENTO         DATOS DEL RELOJ       CONSTATAR ENTRENAMIENTO         PALOMAS       CONSTATAR ENTRENAMIENTO         PALOMAS       Palomas participantes         COLOMBOFILOS       Anilo       Año       Hora         Marcada       Sexo       Fecha       Nacionalidad         000005       09       H       ARG       000006         000006       02       M       ARG       000006       02       M       ARG         000101       10       M       ARG       00012       05       H       ARG       00012       0012       05       H       ARG       00012       0012       05       H       ARG       00012       0012       05       H       ARG       00012       05       H       ARG       00012       05       H       ARG       00012       05       H       ARG       00012       05       H       ARG       00012       05       H       ARG       00012       05       H       ARG       00012       05       H       ARG       00012       05       H       ARG       00012       05       H       ARG       00012       05       H       ARG       05 <th>PAMPA Software<br/>Archivo Soporte</th> <th></th> <th></th> <th></th> <th></th> <th></th> <th></th> <th></th> | PAMPA Software<br>Archivo Soporte |              |            |                 |                       |                  |              |   |
|----------------------------------------------------------------------------------------------------|-----------------------------------|--------------|------------|-----------------|-----------------------|------------------|--------------|---|
| DATOS DEL RELOJ       CONSTATAR ENTRENAMIENTO         PALOMAS       CONSTATAR ENTRENAMIENTO         PALOMAS       Palomas participantes         COLOMBOFILOS       Anilo       Año       Hora<br>Marcada       Sexo       Fecha<br>Marcada       Nacionalidad         PUNITOS DE SUELTA       O00005       09       H       ARG       ARG         O00005       09       M       ARG       ARG         O00000       05       H       ARG       ARG         O00012       05       H       ARG       ARG         O00012       05       H       ARG       ARG                                                                                                    |                                   |              |            | ENTRE           | NAMIE                 | NTO              |              |   |
| PALOMAS       Palomas participantes         ColomBoFillos       Anilo       Año       Hora<br>Marcada       Sexo       Fecha<br>Marcada       Nacionalidad         Pulitros DE SUELTA       O00006       02       M       ARG       ARG         O00010       09       M       ARG       ARG         O00012       05       M       ARG       ARG                                                                                                    | DATOS DEL RELOJ                   | CONSTATA     |            | NTO             |                       |                  |              |   |
| COLOMBOFILOS         Anilio         Año         Hora<br>Marcada         Sexo         Fecha<br>Marcada         Nacionalidad           000005         09         H         ARG           000006         02         M         ARG           000009         09         M         ARG           000010         10         M         ARG           000012         05         H         ARG           000012         09         H         ARG                                                                                                    | PALOMAS                           | Palomas part | licipantes |                 | OBTENER<br>RESULTADOS |                  |              |   |
| 000005         09         H         ARG           000006         02         M         ARG           000009         09         M         ARG           000010         10         M         ARG           000012         05         H         ARG                                                                                                    | COLOMBOFILOS                      | Anillo       | Año        | Hora<br>Marcada | Sexo                  | Fecha<br>Marcada | Nacionalidad | - |
| PUILTOS DE SUELTA         000006         02         M         ARG           000009         09         M         ARG           000010         10         M         ARG           000012         05         H         ARG           000012         09         M         ARG                                                                                                    |                                   | 000005       | 09         |                 | н                     |                  | ARG          |   |
| PUILTOS DE SUELTA         000009         09         M         ARG           000010         10         M         ARG           000012         05         H         ARG           000013         09         M         ARG                                                                                                    |                                   | 000006       | 02         |                 | м                     |                  | ARG          | _ |
| 000010         10         M         ARG           000012         05         H         ARG           000013         09         M         ARG                                                                                                    | PUNTOS DE SUELTA                  | 000009       | 09         |                 | м                     |                  | ARG          |   |
| 000012 05 H ARG                                                                                                    |                                   | 000010       | 10         |                 | м                     |                  | ARG          |   |
|                                                                                                    | 7~                                | 000012       | 05         |                 | н                     |                  | ARG          |   |
| ENTREMANIENTO 000013 03 M AND                                                                                                    | ENTRENAMIENTO                     | 000013       | 09         |                 | м                     |                  | ARG          | - |

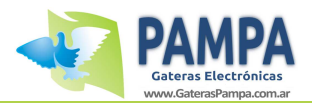

|      | ateras Electróni | cas Info | loma<br>rme im | ar:<br>preso el | día 11 | de junio de | 2011                    |
|------|------------------|----------|----------------|-----------------|--------|-------------|-------------------------|
|      | RES              | SULTAD   | OS DE          | L ENT           | RENA   | MIENTO      |                         |
|      | Palomas en Entre | namiento | Palon          | nas Arri        | badas  | Palomas S   | Sin Arribar             |
|      | 18               |          | 19<br>19       | 5               | 1      | 1           | 3                       |
| Pos. | Nro Anillo       | Año      | Sexo           | Nac.            | Fecha  | Marcada     | Hora Marcada            |
| 1    | 297009           | 08       | н              | FCA             | 11/    | 06/2011     | 19:4 <mark>8</mark> :01 |
| 2    | 297016           | 08       | н              | FCA             | 11/0   | 06/2011     | 19:48:04                |
| 3    | 297024           | 08       | н              | FCA             | 11/    | 06/2011     | 19:48:06                |
| 4    | 297006           | 08       | н              | FCA             | 11/0   | 06/2011     | 19:48:08                |
| 5    | 123892           | 07       | М              | FCA             | 11/    | 06/2011     | 19:4 <mark>8</mark> :12 |
| 6    | 195724           | 07       | н              | FCA             | 6      |             | 125                     |
| 7    | 105875           | 07       | M              | FCA             | 6      | 0.5%        | 9 <b>1</b> 20           |

Exemplo de um relatorio de treino

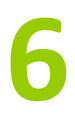

#### **10. •ENCESTAMENTO**

Ao ligar o relogio ligado a antena de encestamento, irá iniciar um encestamento para uma prova.

Neste modo, voce pode atribuir um novo concurso, atribuir chips, imprimir relatorios, etc.

#### PARA MAIS INFORMAÇÕES LEIA O MANUAL " ENCESTAMENTO "

# 6.1 LIGAÇÕES

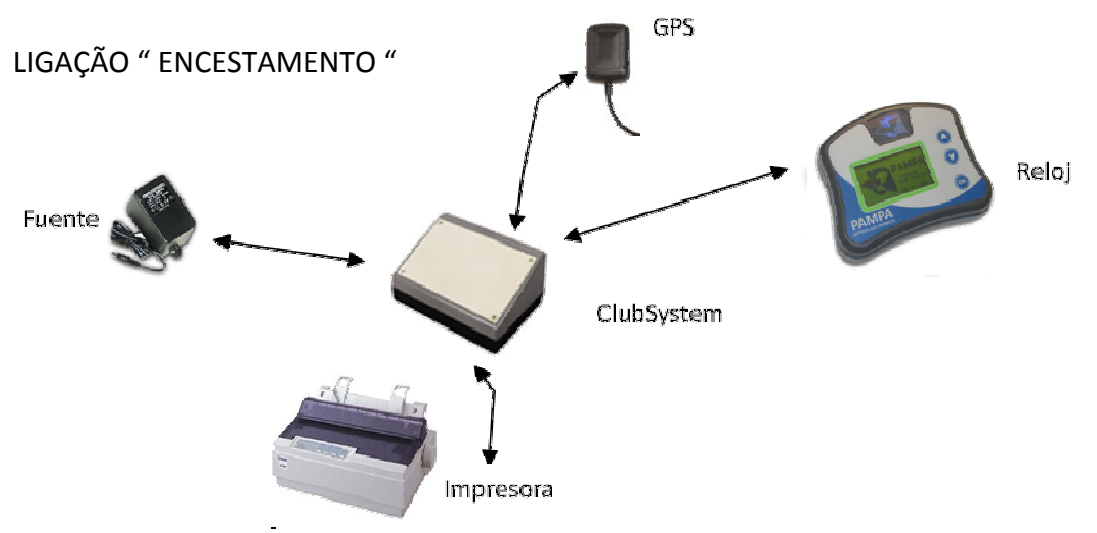

WAo ligar o relogio a antena de encestamento irá mostar a hora no seu relogio.

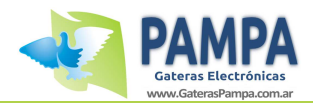

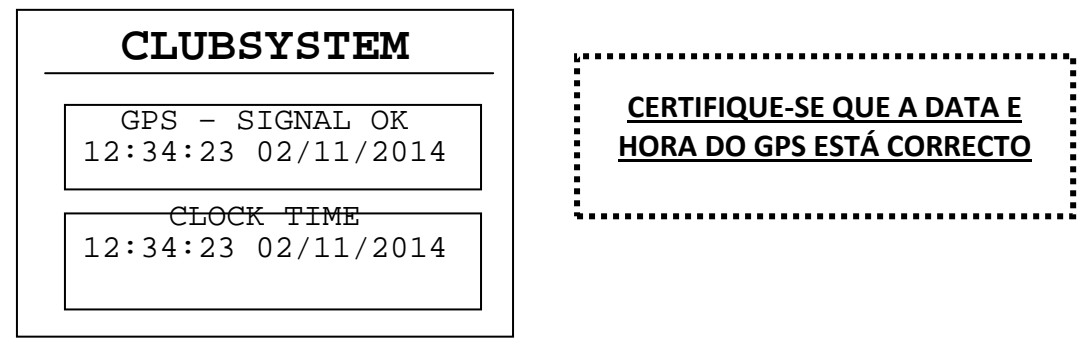

AO PRESSIONAR QUALQUER BOTÃO VAI ENTRAR NO MENU DE OPÇÕES

#### CLUBSYSTEM

#### > NOVO CONCURSO

AVAILAR CONCURSO POMBOS REGISTADOS MENU DE IMPRESSÃO SINCRONIZAR HORA COM AS SETAS " UP " OU " DOWN " VOCE PODERÁ SELECCIONAR A OPÇÃO PRETENDIDA

# 6.2 NOVO CONCURSO

Para iniciar uma nova prova

#### CLUBSYSTEM

> NOVO CONCURSO

AVAILAR EM CURSO POMBOS REGISTADOS MENU DE IMPRESSÃO SINCRONIZAR HORA

#### NOVO CONCURSO

PASSE A CHAVE DE ENCESTAMENTO Seleccionar "NOVO CONCURSO "

#### APROXIME A CHAVE DE ENCESTAMENTO PARA AUTORIZAR A OPERAÇÃO

SELECCIONAR CONCURSO

NO CASO SE AINDA NÃO TIVER INTRODUZIDO CONCURSO NO APARELHO PODE USAR O EXEMPLO " RACE 1 "

- NOVO CONCURSO -LUGAR DE SOLTA LUGAR: TARIFA LATITUDE : 19 ° 55'43'' LONGITUDE: 43 ° 55'12'' DISTANCIA : 232 kms 001 de 034

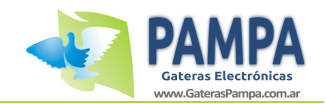

#### NOVO CONCURSO -

COLUMBOFILO Name: FAMOSO XR POMBAL: THE CHAMPION Latitude : 31 ° 53'43'' Longitude: 52 ° 51'12'' 001 of 034

#### ENCESTADO: 004 -

AGUARDANDO LEITURA

PARA FINALIZAR -> "OK"

#### SELECCIONAR O COLUMBOFILO

USE AS SETAS " UP " E " DOWN " PARA SELECCIONAR O AMADOR / PROVA

#### QUANDO A LEITURA DO CHIP ESTIVER CONCLUIDA IRÁ MOSTRAR-LHE NO VISOR.

 POMBO
 ENCESTADO

 DEPOIS DE INTRODUZIDOS, CLIQUE EM "

 609324 - 09 - ECB - M

 OK " PARA REGRESSAR AO MENU

609324 - 09 - FCB - M ANILHA: AA014B0E OK " PARA REGRESSAR AO MENU PRINCIPAL

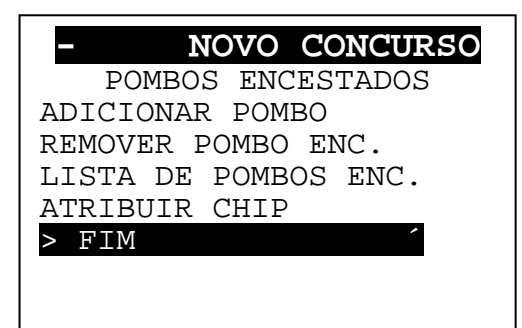

SELECCIONAR " FIM " PARA CONFIRMAR O CONCURSO DEPOIS O RELOGIO IRÁ SINCRONIZAR A HORA PELO GPS PARA QUE ASSIM POSSA IMPRIMIR OS POMBOS ENCESTADOS.

# **6.3 CONCURSOS ACTIVOS**

#### CLUBSYSTEM NOVO CONCURSO > AVAILAR CONCURSO POMBOS REGISTADOS MENU DE IMPRESSÃO SINCRONIZAR HORA SINCRONIZAR HORA

#### - CONCURSOS ACTIVOS -

– v1.00 – Noviembre de 2013

21/24

APROXIME A CHAVE DE AUTORIZAÇÃO

APROXIME A CHAVE DE AUTORIZAÇÃO

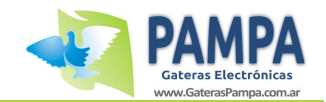

| - CONCURSOS<br>ACTIVOS -<br>RELEASE POINT<br>PROVA: TARIFA<br>LATITUDE : 19 ° 55'43''<br>LONGITUDE: 43 ° 55'12''<br>DISTANCIA : 232 kms<br>001 de 034 | SELECIONE A PROVA E CLIQUE EM " OK "                                                                                                    |
|----------------------------------------------------------------------------------------------------|----------------------------------------------------------------------------------------------------|
| A ESPERA DA HORA GPS<br>PROVA DESBLOQUEADA<br>PODE IMPRIMIR                                                                                           | NO PASSO SEGUINTE, A ANTENA DE<br>ENCESTAMENTO, IRÁ COMPARAR O TEMPO DE<br>RELOGIO COM A HORA DO GPS PARA DETERMINAR<br>A VARIAÇÃO.<br>EM SEGUIDA, O CONCURSO SERÁ DESBLOQUEADO<br>E VOCE PODE IMPRIMIR OS SEUS RESULTADOS |

Uma vez que voce ja imprimiu os resultados, voce pode desligar o sistema de encestamento.

Depois, em casa, pode limpar a prova e libertar os dados de encestamento, para que os mesmos pombos poderem ser encestados na próxima prova.

# 6.4 OUTRAS FUNÇÕES

#### POMBOS REGISTADOS

#### POMBOS REGISTADOS

603324-09-FCA-M Chip: 7C-08-12

POMBO: 032 de 123

É mostrado em detalhe a lista de pombos que estão registados no relogio.

Use as teclas " UP e " DOWN "

Pressione " OK " para voltar ao menú anterior

#### ATRIBUIR/REMOVER CHIP

"ATRIBUIR / REMOVER CHIP": Esta opção permite atribuir um chip a um pombo ou remover o chip associado a esse pombo.

<u>Se o pombo estiver numa prova, não é possivel alterar o chip !</u>

#### Como atribuir?

NOTA: Para atribuir um chip, só podera faze-lo usando a antena de encestamento na sua colectividade.

ATRIBUIR / REMOVER CHIP POMBO: 001 de 031 603234-10-PT-M CHIP: Pressione OK para atribuir

Selecione o pombo que deseja atribuir o chip ( como mostra a imagem ao lado ) e pressione o botão " OK "

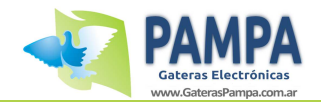

ATRIBUIR / REMOVER CHIP

POMBO: 603234-10-PT-M

A AGUARDAR...

Pressione OK para cancelar O relogio irá perguntar ( como mostra a imagem ao lado " para passar o chip para poder registar

#### ATRIBUIÇÃO DE CHIP

CHIP: 23-02-1B

ATRIBUIDO AO POMBO: 603234 Se passou o chip pela antenna de encestamento o relogio irá pedir a confirmacao de atribuição do chip ao Pombo por si seleccionado.

#### Como remover um chip ?

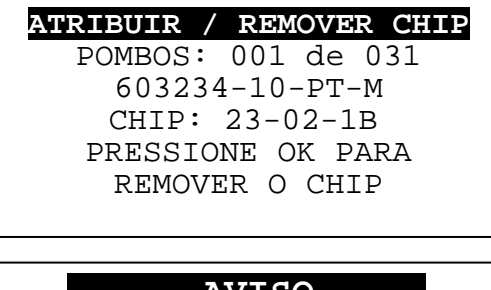

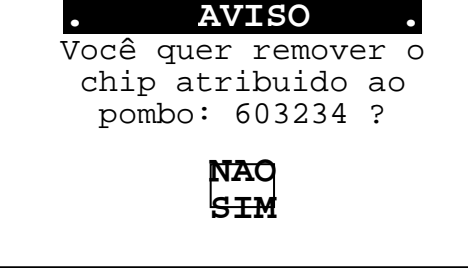

Seleccione o Pombo que deseja limpar o codigo do chip como mostra na imagem do lado esquero e pressione " OK "

O relogio irá perguntar como mostra a imagem do lado esquerdo para confirmar a accão.

Seleccione " SIM " e carregue no botão de "OK"

#### **RECONHECER CHIP**

Aproxime o CHIP a antena de encestamento, que irá ler o código do chip e o pombo que irá ser atribuido o chip

Esta função é útil para verificar que os pombos tem os chips atribuidos correctamente antes de serem encestados.

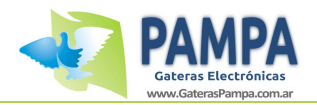

# **11. ESPECIFICAÇÕES TECNICAS**

- Fonte de alimentação: 12v DC.
- Maximo cabo entre o pombal e o aparelho: 20 METROS.
- Dimensão entre o relogio e antena: 3.5 METROS
- Dimensoes do relogio: 16 cm x 12 cm x 5 cm (comprimento, largura, altura).
- Peso do relogio: 300 gr.
- Temperatura: 0 to 50 ° C.

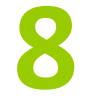

# **12. MANUTENÇÃO**

- Use um pano seco para remover a sugidade do equipamento, tenha cuidado com o ecrã LCD
- Para manter limpo a antena, deberá ser limpa com um pano húmido apos cada concurso
- É recomendado armazenar o equipamento num local fresco e seco para evitar danos ou deterioração.
- Não deixe o relogio ligado, se voce nao estive rem concurso.

Se necesitador de alguma informação, ou tem algum problema, por favor contacte-nos.

#### E maill: brasil@entradaspampa.com

- Telefone :
- Website: www.entradaspampa.com

Limitações da garantía:

- Uso inadequado do equipamento.
- Qualquer tentativa de abertura não autorizada peloa empresa PAMPA.
- Quedas, colisões, Humidades, Picos de corrente.